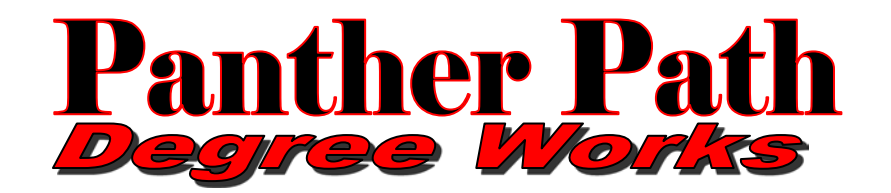

## Clark Atlanta University Office of the University Registrar

## **STUDENT QUICK GUIDE**

Panther Path Degree Works helps students clearly track their progress towards graduation and can also help them as they contemplate changing majors or adding additional majors or minors. This is only a tool and not a replacement for the student's departmental advisor. Panther Path Degree Works only contains information for currently enrolled students. It is not an academic transcript and should not be treated as such.

| 1 | Log into your Bannerweb Self-Service account at<br>https://cauoraapp.cau.edu/pls/bncaprod/twbkwbis.P_W<br>WWLogin<br>To login, use your 900# ID number and Permanent PIN. | HELP EXIT         User Login         Please enter your User Identification Number (ID) and your Personal Identification Number (PIN) then click Login or Enter.         When you are finished, please Exit and close your browser to protect your privacy         User ID:         PIN:         Icgin         Forgot PIN?                                                                                                    |  |  |  |  |
|---|----------------------------------------------------------------------------------------------------|----------------------------------------------------------------------------------------------------|--|--|--|--|
| 2 | From the Main Menu, select <b>Student Services &amp;</b><br><b>Financial Aid.</b>                                                                                         | Student Services & Financial Aid<br><u>New Financial Aid Policy (Effective Fail 2009)</u><br>•Financial aid disbursements will occur on the 10th day of class in order to comply with federal regulations regarding certification of class attendance.<br>•Financial aid disbursements will not occur until the drop/add process has been completed and NA's (non-attendance) have been recorded by members of the faculty.<br>•The financial aid disbursements will recipients is affected by the number of credits for which they are enrolled. Le., full-time, three-quarter time, half-time, and less than half-time.<br><b>REMINDER:</b><br>•Since financial aid disbursements occur after the start of classes, students should have resources to sustain themselves until funds are credited and refunds have been processed.                                                                                                    |  |  |  |  |
| 3 | Click on <b>Panther Path Degree Works</b> .                                                                                                    | Personal Information Student Services & Financial AM Faculty Services Employee  Search   Constrained Part Degree Works Partice Part Degree Works Partice Partice Part Degree Works Partice Part Degree Partice Part Degree Partic |  |  |  |  |

|   |                                                                                                    | <b>C</b> 1                                                                                                    |                                                                                                    |                                                                                                    |                                                                                                    |
|---|----------------------------------------------------------------------------------------------------|----------------------------------------------------------------------------------------------------|----------------------------------------------------------------------------------------------------|----------------------------------------------------------------------------------------------------|----------------------------------------------------------------------------------------------------|
| Л | Your <b>Panther Path Degree Works</b> audit will appear.                                                                                     | CLARK ATLANTA UNIVERSITY                                                                                                    |                                                                                                    |                                                                                                    | Panther Path Degree Works                                                                                                    |
| 4 |                                                                                                    |                                                                                                    |                                                                                                    |                                                                                                    |                                                                                                    |
|   |                                                                                                    |                                                                                                    | Back to Self Service                                                                                                    | FAQ Help Print Log Out                                                                                                    |                                                                                                    |
|   |                                                                                                    | Student ID Name Degree Major<br>BSW V Social Work                                                                                                    | C UG Junior Today                                                                                                    |                                                                                                    |                                                                                                    |
|   |                                                                                                    | Worksheets CPA Calc                                                                                                    |                                                                                                    |                                                                                                    |                                                                                                    |
|   |                                                                                                    | Worksheets Format:                                                                                                    |                                                                                                    |                                                                                                    |                                                                                                    |
|   |                                                                                                    | What If Student View • View Save                                                                                                    | as PDP Class history                                                                                                    |                                                                                                    |                                                                                                    |
|   |                                                                                                    | Legend                                                                                                    |                                                                                                    |                                                                                                    |                                                                                                    |
|   |                                                                                                    | Complete                                                                                                    | Complete except for classes in-progress                                                                                                    |                                                                                                    | (1) Transfer Class                                                                                                    |
|   |                                                                                                    | Not Complete                                                                                                    | Nearly complete - see advisor                                                                                                    |                                                                                                    | @ Any course number                                                                                                    |
|   |                                                                                                    | Churchart Minute AAA/75/200 and at 05/2019 at 07:0                                                                                                    | Clark At                                                                                                    | anta University DegreeWorks Test                                                                                                    |                                                                                                    |
|   |                                                                                                    | Student view Townore at a cycopona at the                                                                                                    | Level                                                                                                    | Undergraduate                                                                                                    | Degree Bachelor in Soc Work                                                                                                    |
|   |                                                                                                    | Advisor                                                                                                    | School                                                                                                    | School of Social Work                                                                                                    | Major Social Work                                                                                                    |
|   |                                                                                                    | Expected Grad Date 20-MAY-2019                                                                                                    | Applied for Graduation                                                                                                    | Sought                                                                                                    | Concentration                                                                                                    |
|   |                                                                                                    | Academic Standing Good Standing                                                                                                    | FERPA Restrictions                                                                                                    | No                                                                                                    | Holds AR                                                                                                    |
|   |                                                                                                    | Disclaimer                                                                                                    |                                                                                                    |                                                                                                    |                                                                                                    |
|   |                                                                                                    | You are encouraged to use this degree audit repo<br>academic transcript and it is not official notificat                                                                                                    | ort as a guide when planning your progress toward completion of th<br>tion of completion of degree or certificate requirements. Please cont.                                                                                                    | above requirements. Your academic advisor or the Register the Register of the Register of the                                                                                                    | pistrar's Office may be contacted for assistance in interpreting this report. This audit<br>ort, your official degree/certificate completion status, or to obtain a copy of your ac                                                                                                    |
|   |                                                                                                    |                                                                                                    |                                                                                                    | Degree Progress                                                                                                    |                                                                                                    |
|   |                                                                                                    | Requirements                                                                                                    | Requirements 77%                                                                                                    |                                                                                                    |                                                                                                    |
|   |                                                                                                    | Credits                                                                                                    |                                                                                                    | 77%                                                                                                    |                                                                                                    |
|   |                                                                                                    | Degree In Social Work                                                                                                    |                                                                                                    |                                                                                                    | Academic Year: 2016-2017 Cre                                                                                                    |
|   |                                                                                                    |                                                                                                    | 123 credits are required. You currently have 95, you still need 28 more credit                                                                                                    | -<br>-                                                                                                    | GPA: 3.259 G                                                                                                    |
|   |                                                                                                    | Vou must the minimum (PA reminimum)                                                                                                    | Minimum Credits unsatisfied                                                                                                    |                                                                                                    |                                                                                                    |
|   |                                                                                                    | Algor Requirements                                                                                                    | Sell N                                                                                                    | eded: See Major in Social Work section                                                                                                    |                                                                                                    |
|   |                                                                                                    | Major in Social Work                                                                                                    |                                                                                                    |                                                                                                    | Academic Year: 2016-2017 Cre<br>GPA: 3.229 Cr                                                                                                    |
|   |                                                                                                    | Unmet conditions for this set of requirements: 1                                                                                                    | 122 credits are required. You currently have 92, you still need 30 more credit<br>rs                                                                                                    | L.                                                                                                    |                                                                                                    |
|   |                                                                                                    | College Composition I (3)                                                                                                    | CENG                                                                                                    | 105H Honors College Composition                                                                                                    | C 3 Fail 20                                                                                                    |
|   |                                                                                                    | Algebra I or Pre-Calculus I (3)                                                                                                    | CMAT                                                                                                    | 104 Algebra II<br>Richard Grinner                                                                                                    | B 3 Spring                                                                                                    |
|   |                                                                                                    | Info. Tech. & Computer Applications (3)                                                                                                    | CIIO                                                                                                    | 100 Info. Technology & Comp. App.                                                                                                    | IP (J) Spring                                                                                                    |
|   |                                                                                                    | First-Year Seminar (1)                                                                                                    | CHON                                                                                                    | 100 Honors Seminar<br>106 Political and Global Issues                                                                                                    | A 1 Fell 20<br>A 3 Fell 20                                                                                                    |
|   |                                                                                                    | SPRING SEMESTER: 16 CREDITS                                                                                                    |                                                                                                    |                                                                                                    |                                                                                                    |
|   |                                                                                                    | College Composition II (3)                                                                                                    | CENG                                                                                                    | 106H Honors College Composition II<br>211 General Psychology                                                                                                    | C 3 Spring<br>A 3 Spring                                                                                                    |
|   |                                                                                                    | History Requirement (3)                                                                                                    | CHIS                                                                                                    | 202H US Africa & World Honors                                                                                                    | A 3 Spring                                                                                                    |
|   |                                                                                                    | M Introduction to Sociology (3)                                                                                                    | 60                                                                                                    | 215H Intro. to Sociology (Honors)                                                                                                    | B 3 Fall 20                                                                                                    |
|   |                                                                                                    |                                                                                                    |                                                                                                    |                                                                                                    |                                                                                                    |
|   |                                                                                                    |                                                                                                    |                                                                                                    |                                                                                                    |                                                                                                    |
| _ | Roviowing Program Listing                                                                                                    | CA -                                                                                                    |                                                                                                    |                                                                                                    | Deather Dath Dearers Wester                                                                                                    |
| 5 | Reviewing Program Listing                                                                                                    |                                                                                                    |                                                                                                    |                                                                                                    | Panther Path Degree Works                                                                                                    |
| 5 | Reviewing Program Listing                                                                                                    |                                                                                                    | Back to Self Service FAQ                                                                                                    | Help Print Log Out                                                                                                    | Panther Path Degree Works                                                                                                    |
| 5 | Reviewing Program Listing                                                                                                    | CLARK ATLANTA UNIVERSITY                                                                                                    | Bock to Self Service FAQ                                                                                                    | Holp Print Log-Out                                                                                                    | Panther Path Degree Works                                                                                                    |
| 5 | <b>Reviewing Program Listing</b><br>Review <b>degree, major, level, classification</b> , etc. to ensure                                      | CLARK ATLANTA UNIVERSITY                                                                                                    | Bits to Bit Batton Fra<br>Level Classification Lest Audit<br>UG Junior Today                                                                                                    | Help Pint Log Quf                                                                                                    | Panther Path Degree Works                                                                                                    |
| 5 | <b>Reviewing Program Listing</b><br>Review <b>degree, major, level, classification</b> , etc. to ensure accuracy.                            | CLARK ATLANTA UNIVERSITY CLARK ATLANTA UNIVERSITY Conclusion III Conclusion IIII Conclusion III Conclusion IIII | Event Classification Lest Audit                                                                                                    | Holp Print Log Qui                                                                                                    | Panther Path Degree Works                                                                                                    |
| 5 | <b>Reviewing Program Listing</b><br>Review <b>degree, major, level, classification</b> , etc. to ensure<br>accuracy.                         | CLARK ATLANTA UNIVERSITY CLARK ATLANTA UNIVERSITY Conclusion III Conclusion III Conclusion Conclusion Conclusi | Eask to Bot Service FX3 Level Classification Lask Audit UG Junior Today  DF. Class Inster                                                                                                    | Help Park Log Out                                                                                                    | Panther Path Degree Works                                                                                                    |
| 5 | <b>Reviewing Program Listing</b><br>Review <b>degree</b> , <b>major</b> , <b>level</b> , <b>classification</b> , etc. to ensure<br>accuracy. | CLARK ATLANTA UNIVERSITY                                                                                                    | Elox to Set Serve 740<br>tevel Classification Today<br>US Junior Today<br>OF Classificator                                                                                                    | Help Pint Log Out                                                                                                    | Panther Path Degree Works                                                                                                    |
| 5 | <b>Reviewing Program Listing</b><br>Review <b>degree, major, level, classification</b> , etc. to ensure<br>accuracy.                         | CLARK ATLANTAUNIVERSITY                                                                                                    | Box to Self Service FAQ<br>Level Classification Last Audit<br>VG Junior Today<br>Cf. Class Interr<br>Cf. Class Interr<br>Cf. Class Interr<br>Complete except for classes in progress                                                                                                    | Hop Phrit Log Out                                                                                                    | Panther Path Degree Works                                                                                                    |
| 5 | <b>Reviewing Program Listing</b><br>Review <b>degree, major, level, classification</b> , etc. to ensure<br>accuracy.                         | CLARK ATLANTA UNIVERSITY CLARK ATLANTA UNIVERSITY Conclose Into The Series of the Series of the Seri | Even to Beel Service 540     Even ( Classifications )     Today      Class Einter      Class Einter      Complete except for classes in progress     Teachy complete - see advisor      Clark Atlaster                                                                                                    | Hop Pier LogOut                                                                                                    | Panther Path Degree Works (1) Transfer Class @ Any course sumber                                                                                                    |
| 5 | <b>Reviewing Program Listing</b><br>Review <b>degree, major, level, classification</b> , etc. to ensure<br>accuracy.                         | CLARK ATLANTA UNIVERSITY                                                                                                    | Back to Ser Server FAG<br>Level Classification Lest Audit<br>Today<br>DF: Class Interr<br>Complete except for classes in progress<br>Ensenty complete - see advisor<br>Clark Attacher                                                                                                    | Halp Part Log Out                                                                                                    | Panther Path Degree Works Panther Path Degree Works (1) Transfer Class @ key course number                                                                                                    |
| 5 | <b>Reviewing Program Listing</b><br>Review <b>degree, major, level, classification</b> , etc. to ensure<br>accuracy.                         | CORRECTIONS OF CONTRACT OF CONTRACT OF CON | Book to Self Service FAG     Level _ Classification     Today      Cass Insteam      Complete except for classes in-progress     Teday      Cark Attack      Level _ Clark Attack      Level _ Undergy                                                                                                    | Help Print Log Out                                                                                                    | Panther Path Degree Works (1) Transfer Class @ Any course number Bedreiz in Soc Work team                                                                                                    |
| 5 | <b>Reviewing Program Listing</b><br>Review <b>degree</b> , <b>major</b> , <b>level</b> , <b>classification</b> , etc. to ensure<br>accuracy. | CARK ATLANTA UNIVERSITY      Money Development     Money Development     Money Deve      | Box to Set Serve FAQ     Lovel Classification     Today      Canglete eccept for classes in progress     Rearly complete - see advisor      Clark Attack     Societ for classation     Societ for classation     Societ for classation     Societ                                                                                                    | Help Pinz LogOut                                                                                                    | C1) Transfer Class<br>• Reg course sumber<br>Degree Backelor in Sc: Work<br>Social Work                                                                                                    |
| 5 | <b>Reviewing Program Listing</b><br>Review <b>degree, major, level, classification</b> , etc. to ensure<br>accuracy.                         | CLARK ATLANTA UNIVERSITY                                                                                                    | Exception Service 500     Exception Service 500     Except Service 500     Except Serv | Holp Pier Log Out                                                                                                    | Panther Path Degree Works (1) Transfer Class @ Any course sumber  Degree Bachelor In Soc Work Social Work Social Work All                                                                                                    |
| 5 | <b>Reviewing Program Listing</b><br>Review <b>degree, major, level, classification</b> , etc. to ensure<br>accuracy.                         | CLARK ATLANTA UNIVERSITY           State         spre         Mader           Worksheets         GPA Calls;         Social Work           Worksheets         GPA Calls;         Year         Social Work           Worksheets         GPA Calls;         Year         Social Work           Worksheets         GPA Calls;         Year         Social Work           Usgend         Complete         Social Graphics         Social Work           Stational         Address:         Social Graphics         Good Stations           Corpetical Graphics         323         Address:         Social Stations           Address: Stations         323         Address:         Social Stations                                                                                                    | Back b Ser Sence FAG     Lovel Amore Inst Ander     Today      Ori Cass Interr      Complete except for classes in progress     Clark Attack      Meany complete - see advisor      Clark Attack      Source Inst Inst Inst Inst Inst Inst Inst Inst                                                                                                    | Holp Price Log Out                                                                                                    | Panther Path Degree Works  (1) Transfer Class                                                                                                    |
| 5 | <b>Reviewing Program Listing</b><br>Review <b>degree, major, level, classification</b> , etc. to ensure<br>accuracy.                         | CORRECTION     Constant ATLANTA UNIVERSITY      Constant at the series of the series of the ser      | Back to Bel Service     Add     Level Classification Intel Audit     Today      Complete except for classes is-progress     Complete except for classes is-progress     Complete except for classes is-progress     Complete except for classes is-progress     Cark Attack     Cark Attack                                                                                                    | Hop Proc Log Out                                                                                                    | Panther Path Degree Works  (1) Transfer Class  Arr   Concentration  Bachelor in Scc Work  Concentration  Arr  Arr  Arr  Arr  Arr  Arr  Arr  A                                                                                                    |
| 5 | <b>Reviewing Program Listing</b><br>Review <b>degree, major, level, classification</b> , etc. to ensure<br>accuracy.                         | CORRECTIONS OF CONTRACT OF CONTRACT OF CON | Block to Self Service FAX     Level _ Classification     Today      Today      Cass Instear      Cass Instear       | Help Pinz Log Out                                                                                                    | Panther Path Degree Works  (1) Transfer Class  Arr course sumber  (2) Arr course sumber  Degree Bachelor in Sc: Work  Filter Social Work  Arr  ensy be contacted for assistance in interpreting this report. This audit is not your cold degree/critificat completes status, or to obtain a copy of your address. Therefore, the second status or to obtain a copy of your address.                                                                                                    |
| 5 | <b>Reviewing Program Listing</b><br>Review <b>degree, major, level, classification</b> , etc. to ensure accuracy.                            | CARK ATLANTA UNIVERSITY                                                                                                    | Exect Decidence     Execution for the sheet of the sheet of the s | Nop Prez Log 0.4                                                                                                    | Panther Path Degree Works  (1) Transfer Class @ Ary course sumber  Organs Bochelor III Soci Work Social Work Social Work Social Work Arg arg arg arg arg arg arg arg arg arg a                                                                                                    |
| 5 | <b>Reviewing Program Listing</b><br>Review <b>degree, major, level, classification</b> , etc. to ensure<br>accuracy.                         | Control Control Contro | Exception of the series of the series o | Holp Pizz Log Out                                                                                                    | Panther Path Degree Works  (1) Transfer Class @ Any course sumber  Degree Becker in Soc Work Social Work Social Work Art art art art art art art art art art a                                                                                                    |
| 5 | <b>Reviewing Program Listing</b><br>Review <b>degree, major, level, classification</b> , etc. to ensure<br>accuracy.                         | CARK ATANTA UNIVERSITY                                                                                                    | Back b for Sonce     Description     Description     Desc | Hito Pate Log Out                                                                                                    | Panther Path Degree Works  (1) Transfer Class @ Ary course number  Oppre: Bocher in Sc: Work  Ster Social Work  Ary enwy be contacted for assistance in interpreting then report. This weldt is not your courdence in the oblight account is the oblight account in the oblight account is the oblight account in the oblight account is the oblight account in the oblight account is the oblight account is the oblight account in the oblight account is the oblight account is the oblight acc |
| 5 | <b>Reviewing Program Listing</b><br>Review <b>degree, major, level, classification</b> , etc. to ensure<br>accuracy.                         | Constant ALLANTA UNIVERSITY                                                                                                    | Back to be form     back     be of some     back     back     | Help         Price         Log Out             Descence/Works Test             antr         Price           source/Works         Price           apprenents.         Your acudemic advisor or the source of other price of other apprenents.           Degree Processo         Processo                                                                                                    | Panther Path Degree Works  (1) Transfer Class (2) Transfer Class (3) Transfer Class (4) Part Class (5) Part Class (5) Part Cla |
| 5 | <b>Reviewing Program Listing</b><br>Review <b>degree, major, level, classification</b> , etc. to ensure accuracy.                            | CARK ATLANTA UNIVERSITY         Sector Vir       Sector Virol         Worksheets       GPA Cafe         Worksheets       Formatic         Variance       Formatic         What H       New         Lagend       Genetics         Complete       Complete         Mathematic       Complete         Mathematic       Social Work         Complete       Complete         Mathematic       Social Work         Mathematic       Social Work         Constant       Social Work         Mathematic       Social Work         Requirements       Constant         Constant       Credits         Mathematic       Credits         Constant       Credits                                                                                                    | 20 SAN DECEMBENT      20 SAN DECEMBENT      20 SAN DECEMBENT  | Nop Pare Log Out                                                                                                    | Panther Path Degree Works  (1) Transfer Class @ Ary course sember  Organe Bocher in Scc Work Second Work Second Wo |
| 5 | <b>Reviewing Program Listing</b><br>Review <b>degree, major, level, classification</b> , etc. to ensure accuracy.                            | CARK ATLANTA UNIVERSITY      Markahers     Markahers       | Image: Image:                           | Note     Log Out         Last     Image: Comparison of the second Works Test         address     Mage: Comparison of the second Works         address     Comparison of the second Works         address     Comparison of the second Works         address     Comparison of the second Works         address     Comparison of the second Works         address     Comparison of the second Works         address     Comparison of the second Works         address     Comparison of the second Works         address     Comparison of the second Works         address     Comparison of the second Works         address     Comparison of the second Works         address     Comparison of the second Works         address     Comparison of the second Works                                                                                                    | Panther Path Degree Works  (1) Transfer Cass (2) Transfer Cass (2) Part of the State State |
| 5 | <b>Reviewing Program Listing</b><br>Review <b>degree, major, level, classification</b> , etc. to ensure accuracy.                            | CARK ATLANTA UNIVERSITY      CARK ATLANTA UNIVERSITY      CARK ATLANTA UNIVERSITY      Card attain     Card attain     Ca      | EXAMPENDANC       500         Low       Landra         Low       Taken         Case statem       Case statem         Case statem       Care statem         Case statem       Care statem         Case statem       Care statem         Case statem       Care statem         Case statem       Care statem         Care statem       Care statem         Care s                                                                                                    | HSD     Pare     Log Quit         Anter     Descent/Vorks Test         Anter     Descent/Vorks Test         Anter     De                                                                                                    | Panther Path Degree Works  (1) Transfer Class (2) Transfer Class (2) Argo curres number (2) Transfer Class (2) Argo curres number (2) Constrained for assolutions (2) Constrained for assolutions (2) Constrained for assoluti |
| 5 | Reviewing Program Listing<br>Review degree, major, level, classification, etc. to ensure<br>accuracy.                                        | Constant ALLANDAURIVERSITY      Constant and an analysis      Constant and analysis      Constant and analysis      Constant      | Back b of some     December 2012     December 2012     Decemb | Note     Note       Note     Note       Note     Note <t< th=""><th>Panther Path Degree Works</th></t<>                                                                                                    | Panther Path Degree Works                                                                                                    |
| 5 | Reviewing Program Listing<br>Review degree, major, level, classification, etc. to ensure<br>accuracy.                                        | Constants     Constants        | EXAMPLE OF CONTROL OF CONTROL OF CONTRO | Noto     Pare:     Log Out         Noto     Descent Works Test:         Noto     Noto    Propressed Works Test:     Noto:                                                                                                    | Panther Path Degree Works  (1) Transfer Class @ Arr course sember  (2) Transfer Class @ Arr course sember  (3) Transfer Class @ Arr course sember  (4) Arr course sember  (4) Arr course sember  (4) Arr course sember  (5) Arr course sember  (6) Arr course sember  (6) Arr course sember  (6) Arr course sember  (7) Transfer Class (8) Arr course sember  (8) Arr course sember  (8) Arr course se |
| 5 | Reviewing Program Listing<br>Review degree, major, level, classification, etc. to ensure<br>accuracy.                                        | CARL ATLANTA UNIVERSITY  CARL ATLANTA UNIVERSITY  CARL ATLANTA UNIVERS  | Exact Def Grow     Consultation     Today      Consultation     Consultation      Consultation    | Holp     Pizz     Log Out         DescentWorks Test         add         add         ood Work         add         add         ood Work         add         add              add         add         add         add         add         add         add         add         add         add                                                                                                    | Panther Path Degree Works  (1) Transfer Class (2) Transfer Class (2) Arg course sumber  (3) Transfer Class (2) Arg course sumber  (4) Arg course sumber  (5) Arg course sumber  (5) Arg course sumber  (5) Arg course sumber  (6) Arg course sumber  (6) Arg course sumber  (6) Arg course sumber  (7) Arg course sumber  (7) Arg course sumption  (7) Arg course sumption  (7)  |
| 5 | Reviewing Program Listing<br>Review degree, major, level, classification, etc. to ensure<br>accuracy.                                        | CARK ATLANTA UNIVERSITY      Concentration      Concentration          | Back b Gor Sonce     Construction     Construction   | HSD     P22     Log Out         Log out     Log Out         Log out work     Descention         Log out work     Descention         Log out work         Log out work         Log out work         Log out work <th>Panther Path Degree Works  (1) Transfer Class () Any course number  () Transfer Class () Any course number  () Any course number  ()</th> | Panther Path Degree Works  (1) Transfer Class () Any course number  () Transfer Class () Any course number  () Any course number  () |
| 5 | Reviewing Program Listing<br>Review degree, major, level, classification, etc. to ensure<br>accuracy.                                        | CARK ATLANTA UNIVERSITY      CARK ATLANTA UNIVERSITY      Section 20      Cark ATLANTA UNIVERSITY      Cark      Cark          | Complete except for dasses in program     Complete except for dasses in program     Complete except for dasses     Complete except for dasses     Complete except     Complete excep | Note         Log Out           Anter and the sector         International sector and the sector and the                                                                                                    | Panther Path Degree Works  (1) Transfer Class 9 Ary course sumber  (1) Transfer Class 9 Ary course sumber  (2) Transfer Class 9 Ary course sumber  (2) Transfer Class 9 Ary course sumber  (3) Transfer Class 9 Ary course sumber  (4) Transfer Class 9 Ary course sumber  (5) Ary course sumber  (5) Ary course sumber  (5) Ary course sumber  (5) Ary course sumber  (5) Ary |
| 5 | Reviewing Program Listing<br>Review degree, major, level, classification, etc. to ensure<br>accuracy.                                        | CARL ALLANTA UNIVERSITY  CARL ALLANTA UNIVERSITY  Carla II  Carla II  Carla Carla  Carla Carla  Carla  Car  | EXAMPLE OF CONTRACT OF CONTRACT OF CO | Note     Pare     Log Out                                                                                                    | Panther Path Degree Works  (1) Transfer Class @ Arry course sember  (2) Transfer Class @ Arry course sember  (3) Arry Course sember  (4) Arry Course sember  (4) Arry Course sember  (4) Arry Course sember  (4) Arry Course sember  (4) Arry Course sember  (4) Arry Course sember  (4) Arry Course sember  (4) Arry Course sember  (4) Arry Course sember  (4) Arry Course sember  (4) Arry Course sember  (4) Arry Course sember  (4) Arry Course sember  (4) Arry Course sember  (5) Arry Course sember  (5) Arry Course s |

|   |                                                                                                    | ~ .                                                        |                                                                                                    |                                                                                                 |                                                         |                                                          |                                                                                    |                                                          |                                                 |                                         |                                             |
|---|----------------------------------------------------------------------------------------------------|------------------------------------------------------------|----------------------------------------------------------------------------------------------------|-------------------------------------------------------------------------------------------------|---------------------------------------------------------|----------------------------------------------------------|------------------------------------------------------------------------------------|----------------------------------------------------------|-------------------------------------------------|-----------------------------------------|---------------------------------------------|
| 8 | Reviewing a Degree Audit (i.e. Worksheet)                                                                              | GA a                                                       | RK ATLANTA UNIVERSITY                                                                                                    |                                                                                                 |                                                         |                                                          |                                                                                    |                                                          | Panther I                                       | ath Degree                              | e Works                                     |
|   | A <b>degree progress bar</b> estimates a student's progress<br>toward completion of the currently displayed program(s) | Student ID Nam<br>Worksheets GPA Calc<br>Worksheets Format | ne Degree Major<br>BSW V Social V                                                                                                    | Level Classification La<br>Junior To<br>ave as PDF Class History                                | Back to Self Service<br>st Audit<br>oday                | FAQ Help                                                 | Print Log Out                                                                      |                                                          |                                                 |                                         |                                             |
|   | below.                                                                                                    | What If                                                    |                                                                                                    |                                                                                                 |                                                         |                                                          |                                                                                    |                                                          |                                                 |                                         |                                             |
|   |                                                                                                    | Legen                                                      | d<br>malete                                                                                                    | Complete event for classes i                                                                    | n newwess                                               |                                                          |                                                                                    |                                                          | (T) Transfer Class                              |                                         |                                             |
|   | The <b>legend</b> explains what each symbol means.                                                                     | Not                                                        | Complete                                                                                                    | Nearly complete - see adviso                                                                    | r<br>                                                   |                                                          |                                                                                    |                                                          | @ Any course m                                  | amber                                   |                                             |
|   |                                                                                                    | Stude                                                      | ant View AA47A219 as of 04/02/2018 at 0                                                                                                    | 12:50                                                                                           | Clark /                                                 | Atlanta Universit                                        | y DegreeWorks Test                                                                 |                                                          |                                                 |                                         |                                             |
|   | Each section in the audit <b>Worksheet</b> (called a block) lists                                                      | Stude<br>Advis<br>Expec                                    | nt<br>or Debose, sacqueryn A<br>ted Grad Date 20-MAY-2019<br>II GPA 3.259                                                                                                    |                                                                                                 | Level<br>School<br>Applied for Graduation<br>Transfer   | Undergraduate<br>School of Social Work<br>Sought<br>No   |                                                                                    | Degree<br>Major<br>Concentration<br>Minor                | Bachelor in S<br>Social Work                    | ic Work                                 |                                             |
|   | requirements for that specific section.                                                                                | Acade                                                      | mic Standing Good Standing                                                                                                    |                                                                                                 | FERPA Restrictions                                      | No                                                       |                                                                                    | Holds                                                    | AR.                                             |                                         |                                             |
|   |                                                                                                    | You a                                                      | e encouraged to use this degree audit<br>mic transcript and it is not official notifi                                                                                                    | report as a guide when planning your progr<br>cation of completion of degree or certificat      | ess toward completion of<br>e requirements. Please of   | the above requirements.<br>Intact the Registrar's Offi   | Your academic advisor or the Registr<br>regarding this degree audit report         | rar's Office may be conta<br>, your official degree/cer  | cted for assistance<br>tificate completion      | in interpreting th<br>status, or to obt | his report. This au<br>ain a copy of your   |
|   |                                                                                                    |                                                            | Requirements                                                                                                    |                                                                                                 |                                                         | Degree P                                                 | ogress                                                                             |                                                          |                                                 |                                         |                                             |
|   |                                                                                                    |                                                            | Credits                                                                                                    |                                                                                                 |                                                         | 77%                                                      |                                                                                    |                                                          |                                                 |                                         |                                             |
|   |                                                                                                    |                                                            | area In Social Work                                                                                                    |                                                                                                 |                                                         |                                                          |                                                                                    |                                                          |                                                 | Academic Ye                             | car: 2016-2017 (                            |
|   |                                                                                                    | Unme                                                       | t conditions for this set of requirements                                                                                                    | 123 credits are required. You currently have 9<br>Minimum Credits upsatisfied                   | 6, you still need 28 more or                            | edits.                                                   |                                                                                    |                                                          |                                                 | G                                       | PA: 3.259                                   |
|   |                                                                                                    | 🗹 You                                                      | a meet the minimum GPA requirement<br>(or Requirements                                                                                                    |                                                                                                 | 96                                                      | Needed: See Major in Se                                  | cial Work section                                                                  |                                                          |                                                 |                                         |                                             |
|   |                                                                                                    | = M                                                        | ajor in Social Work                                                                                                    |                                                                                                 |                                                         |                                                          |                                                                                    |                                                          |                                                 | Academic Ye<br>G                        | ear: 2016-2017 (<br>PA: 3.229               |
|   |                                                                                                    | Unme                                                       | t conditions for this set of requirements<br>SHMAN YEAR FALL SEMESTER: 16 CRE                                                                                                    | R: 122 credits are required. You currently have 9<br>DITS                                       | <ol> <li>you still need 30 more or</li> </ol>           | edits.                                                   | Manage College Companying                                                          |                                                          |                                                 |                                         |                                             |
|   |                                                                                                    |                                                            | ollege Composition I (3)<br>Igebra I or Pre-Calculus I (3)                                                                                                    |                                                                                                 | 0                                                       | NG 105H<br>MAT 104                                       | Honors College Composition<br>Algebra II<br>Biological Science                     |                                                          | B                                               | 3                                       | Fel<br>Spr<br>Ful                           |
|   |                                                                                                    |                                                            | nfo. Tech. & Computer Applications (3)<br>irst-Year Seminar (1)                                                                                                    |                                                                                                 | 0                                                       | IS 100<br>ION 100                                        | Info. Technology & Comp. App.<br>Honors Seminar                                    |                                                          | Di Di                                           | (3)                                     | l) Spr<br>Fal                               |
|   |                                                                                                    | S P                                                        | olitics and Global Issues (3)<br>RING SEMESTER: 16 CREDITS                                                                                                    |                                                                                                 | G                                                       | SC 106                                                   | Political and Global Issues                                                        |                                                          | A                                               | 3                                       | Fal                                         |
|   |                                                                                                    |                                                            | ollege Composition II (3)<br>ieneral Psychology (3)                                                                                                    |                                                                                                 | CE<br>CP                                                | NG 106H<br>SY 211                                        | Honors College Composition II<br>General Psychology                                |                                                          | C<br>A                                          | 3                                       | Spr<br>Spr                                  |
|   |                                                                                                    |                                                            | listory Requirement (3)<br>ntroduction to Sociology (3)                                                                                                    |                                                                                                 | 0<br>(5                                                 | IIS 202H<br>CJ 215H                                      | US Africa & World Honors<br>Intro. to Sociology (Honors)                           |                                                          | AB                                              | 3<br>3                                  | Spr<br>Fal                                  |
| 0 | What If                                                                                                    | GA CIA                                                     | rk Atlanta University                                                                                                    |                                                                                                 |                                                         |                                                          |                                                                                    | Pa                                                       | nther Path De                                   | gree Works                              |                                             |
| 3 |                                                                                                    | U                                                          |                                                                                                    | Bac                                                                                             | k to Self Service 1                                     | AQ Help I                                                | rint Log Out                                                                       |                                                          |                                                 | _                                       |                                             |
|   | Audit allows you to process projected degree audits using                                                              | Student ID Nam                                             | 2 Degree Major<br>BSW V Social Work                                                                                                    | Level Classification Last Au<br>UG Junior Today                                                 | dit                                                     |                                                          |                                                                                    |                                                          |                                                 |                                         |                                             |
|   | the student's class history from BANNER. If the student                                                                | State Calc                                                 |                                                                                                    |                                                                                                 |                                                         |                                                          |                                                                                    |                                                          |                                                 |                                         |                                             |
|   | is contemplating changing majors is undedlared, or if the                                                              | what If                                                    | View View Save                                                                                                    | as PDF Class History                                                                            |                                                         |                                                          |                                                                                    |                                                          |                                                 |                                         |                                             |
|   | is contemplating changing majors, is undeclared, or if the                                                             | gend                                                       |                                                                                                    |                                                                                                 |                                                         |                                                          |                                                                                    |                                                          |                                                 |                                         |                                             |
|   | degree information displayed is incorrect, student and                                                                 | Com<br>Not                                                 | plete<br>Complete                                                                                                    | Complete except for classes in-pro<br>Nearly complete - see advisor                             | igress                                                  |                                                          |                                                                                    | (T) Tran<br>@ Any                                        | sfer Class<br>course number                     |                                         |                                             |
|   | advisors can use this format to see where the student                                                                  | Studer                                                     | t View A447A279 as of 04/02/2018 at 02:                                                                                                    | 8                                                                                               | Clark Atlaı                                             | nta University De                                        | reeWorks Test                                                                      |                                                          |                                                 |                                         |                                             |
|   | stands in the proposed degree change. (NOTE: To                                                                        | Studen                                                     | t in the second second s | Le<br>Sc                                                                                        | vel Un<br>hool Sch                                      | Sergraduate<br>Iool of Social Work                       |                                                                                    | Degree Bac<br>Major Soc                                  | helor in Soc Work<br>ial Work                   |                                         |                                             |
|   | officially change majors the student must contact the                                                                  | Expect<br>Overall                                          | ed Grad Date 20-MAY-2019<br>GPA 3.259                                                                                                    | Ap<br>Tr                                                                                        | plied for Graduation Soc<br>ansfer No                   | ight                                                     |                                                                                    | Concentration<br>Minor                                   |                                                 |                                         |                                             |
|   | Office of the University Registrar).                                                                                   | Acades                                                     | nic Standing Good Standing                                                                                                    | H                                                                                               | RPA Restrictions No                                     |                                                          |                                                                                    | Holds AR                                                 |                                                 |                                         |                                             |
|   |                                                                                                    | You are<br>academ                                          | encouraged to use this degree audit rep<br>ic transcript and it is not official notificat                                                                                                    | ort as a guide when planning your progress to<br>ion of completion of degree or certificate req | oward completion of the al<br>uirements. Please contact | bove requirements. Your a<br>the Registrar's Office rega | ademic advisor or the Registrar's Offic<br>ding this degree audit report, your off | e may be contacted for as<br>icial degree/certificate co | sistance in interpret<br>inpletion status, or t | ing this report. The obtain a copy of   | his audit is not you<br>f your academic tra |
|   |                                                                                                    |                                                            | Requirements                                                                                                    |                                                                                                 |                                                         | Degree Progress                                          |                                                                                    |                                                          |                                                 |                                         |                                             |
|   |                                                                                                    |                                                            | Credits                                                                                                    |                                                                                                 |                                                         | 77%                                                      |                                                                                    |                                                          |                                                 |                                         |                                             |
|   |                                                                                                    | Deg                                                        | ree In Social Work                                                                                                    |                                                                                                 |                                                         |                                                          |                                                                                    |                                                          | Acade                                           | nic Year: 2016-2<br>GPA: 3.259          | 2017 Credits Requi                          |
|   |                                                                                                    | Unmet                                                      | conditions for this set of requirements:                                                                                                    | 123 credits are required. You currently have 95, yo<br>Minimum Credits unsatisfied              | u still need 28 more credits.                           |                                                          |                                                                                    |                                                          |                                                 |                                         |                                             |
|   |                                                                                                    | Vou<br>Majo                                                | meet the minimum GPA requirement<br>in Requirements                                                                                                    |                                                                                                 | Still Need                                              | ed: See Major in Social W                                | rk section                                                                         |                                                          | Kale                                            | nic Years 2016-2                        | 2017 Credits Reput                          |
|   |                                                                                                    | Unmet                                                      | conditions for this set of requirements:                                                                                                    | 122 credits are required. You currently have 92, yo                                             | u still need 30 more credits.                           |                                                          |                                                                                    |                                                          |                                                 | GPA: 3.229                              | Credits Appl                                |
|   |                                                                                                    | E PRES                                                     | RIMAN YEAR FALL SEMESTER: 16 CREDIT<br>llege Composition I (3)<br>whys I or Rm-Calculus I (3)                                                                                                    | 5                                                                                               | CENG 10                                                 | SH Ho                                                    | nors College Composition                                                           |                                                          | C<br>B                                          | 3                                       | Fall 2015<br>Series 2016                    |
|   |                                                                                                    |                                                            | ience Requirement (3)<br>fo, Tech. & Computer Applications (3)                                                                                                    |                                                                                                 | CBIO 10<br>CBIO 10                                      | L Bi                                                     | logical Science                                                                    |                                                          | A                                               | 3 (3)                                   | Fall 2015<br>Sering 2018                    |
|   |                                                                                                    | S Fit                                                      | st-Year Seminar (1)<br>litics and Global Issues (3)                                                                                                    |                                                                                                 | CHON 10<br>CPSC 10                                      | 6 Po                                                     | tors Seminar<br>Bical and Global Issues                                            |                                                          | A                                               | 1 3                                     | Fall 2015<br>Fall 2015                      |
|   |                                                                                                    | SPRI<br>Co                                                 | ING SEMESTER: 16 CREDITS<br>llege Composition II (3)                                                                                                    |                                                                                                 | CENG 10                                                 | 6н на                                                    | nors College Composition II                                                        |                                                          | c                                               | 3                                       | Spring 2016                                 |
|   |                                                                                                    | S Ge                                                       | neral Psychology (3)<br>story Requirement (3)                                                                                                    |                                                                                                 | CPSY 21<br>CHIS 20                                      | 1 Ge<br>2H US                                            | seral Psychology<br>Africa & World Honors                                          |                                                          | A                                               | 3                                       | Spring 2016<br>Spring 2017                  |
|   |                                                                                                    | M In                                                       | rounces to Sociology (3)                                                                                                    |                                                                                                 | USC1219                                                 | in in                                                    | 0. 10 30 000 (1900015)                                                             |                                                          |                                                 |                                         | rall (UIb                                   |

|    | CDA Calaritatar                                                  | CA                                                                                                    |                                                                                                    | _                                                                                                    |
|----|------------------------------------------------------------------|----------------------------------------------------------------------------------------------------|----------------------------------------------------------------------------------------------------|----------------------------------------------------------------------------------------------------|
| 10 | GPA Calculator                                                   | CLARK ATLANTA UNIVERSITY                                                                                                    |                                                                                                    | Panther Path Degree Works                                                                                                    |
|    |                                                                  | Back to Self Service                                                                                                    | FAQ Help Print Log-Out                                                                                                    |                                                                                                    |
|    | Allows students to predict graduation GPAs, end-of-term          | Degree Plajor Level Classification Last Audit<br>BSW V Social Work UG Junior Today                                                                                                    |                                                                                                    |                                                                                                    |
|    | CPAs and estimate which grades will be needed to attain          | We Areets GPA Calc                                                                                                    |                                                                                                    |                                                                                                    |
|    | GIAS and estimate which grades will be needed to attain          | Workerts Format. View Save as PDF Class History When                                                                                                    |                                                                                                    |                                                                                                    |
|    | a desired GPA in order to monitor their academic                 | Legend                                                                                                    |                                                                                                    |                                                                                                    |
|    | standing.                                                        | Complete Complete except for classes in-progress Not Complete Complete Complete - see advisor                                                                                                    |                                                                                                    | (T) Transfer Class<br>© Any course number                                                                                                    |
|    | č                                                                | Cla                                                                                                    | rk Atlanta University DegreeWorks Test                                                                                                    |                                                                                                    |
|    |                                                                  | Student Level                                                                                                    | Undergraduate                                                                                                    | Degree Bachelor in Soc Work                                                                                                    |
|    |                                                                  | Advisor School Copected Grad Date 20-MAY-2019 Applied for Gradu                                                                                                    | ation Sought                                                                                                    | Major Social Work<br>Concentration                                                                                                    |
|    |                                                                  | Academic Standing Good Standing FERPA Restriction                                                                                                    | No I                                                                                                    | Holds AR                                                                                                    |
|    |                                                                  | Distillutors<br>You are encouraged to use this degree audit report as a guide when planning your progress toward completi                                                                                                    | on of the above requirements. Your academic advisor or the Registrar's Offic                                                                                                    | e may be contacted for assistance in interpreting this report. This audit is not your                                                                                                    |
|    |                                                                  | academic transcript and it is not official notification of completion of degree or certificate requirements. Plea                                                                                                    | se contact the Registrar's Office regarding this degree audit report, your offi<br>Degree Progress                                                                                                    | cial degree/certificate completion status, or to obtain a copy of your academic transcript.                                                                                                    |
|    |                                                                  | Requirements                                                                                                    | 77%a<br>77%a                                                                                                    |                                                                                                    |
|    |                                                                  |                                                                                                    |                                                                                                    | Acadomic Yang 2016 2017 Cardin Revailant 193                                                                                                    |
|    |                                                                  | <ul> <li>Degree In Social Work</li> <li>Unmet conditions for this set of requirements: 123 credits are required. You currently have 95, you still need 28 m</li> </ul>                                                                                                    | ore credits.                                                                                                    | GPA: 3.259 Credits Applied: 95                                                                                                    |
|    |                                                                  | You meet the minimum GPA requirement                                                                                                    | All headed of the Maintee Standard Market and an                                                                                                    |                                                                                                    |
|    |                                                                  | Hajor in Social Work                                                                                                    | 200 Medider - See Lington an Society Media Section                                                                                                    | Academic Year: 2016-2017 Credits Required: 122<br>GPA: 3.229 Credits Applied: 92                                                                                                    |
|    |                                                                  | Unmet conditions for this set of requirements: 122 credits are required. You currently have 92, you still need 30 m                                                                                                    | vre credits.                                                                                                    |                                                                                                    |
|    |                                                                  | College Composition 1(3)     Algebra 1 or Pre-Calculus 1(3)     Science Recommender (1)                                                                                                    | CMG 105H Honos College Composition<br>CMAT 104 Algebra II<br>CBI0 101 Biological Science                                                                                                    | C 3 Pel 2015<br>B 3 Spring 2016                                                                                                    |
|    |                                                                  | Info. Tech. 8: Computer Applications (3)                                                                                                    | CCCS 100 Info. Technology & Comp. App.<br>CNON 100 Houves Semicar                                                                                                    | IP (3) Spring 2018<br>A 1 Fail 2015                                                                                                    |
|    |                                                                  | S Politics and Global Issues (3)<br>SPRING SEMESTER: 16 CREDITS                                                                                                    | CPSC 106 Political and Global Issues                                                                                                    | A 3 Fell 2015                                                                                                    |
|    |                                                                  | <ul> <li>College Composition II (3)</li> <li>General Psychology (3)</li> </ul>                                                                                                    | CENG 106H Honors College Composition II<br>CP5Y 211 General Psychology                                                                                                    | C 3 Spring 2016<br>A 3 Spring 2016                                                                                                    |
|    |                                                                  | History Requirement (3)     Introduction to Sociology (3)                                                                                                    | CHIS 202H US Africa & World Honors<br>CSCI 215H Intern. In Socialized (Honors)                                                                                                    | A 3 Spring 2017<br>B 3 Fail 2016                                                                                                    |
| 17 | Printing, and Saving                                             |                                                                                                    |                                                                                                    |                                                                                                    |
| ΤZ |                                                                  | GA CLAPK ATLANTAL DIVEPSITY                                                                                                    |                                                                                                    | Panther Path Degree Works                                                                                                    |
|    | To print click <b>Print</b> link located near the top right-hand |                                                                                                    |                                                                                                    | · · · · · · · · · · · · · · · · · · ·                                                                                                    |
|    | compare of the sensor. To some click the Some as BDE             | Student ID Name Degree Major Level Classification Last Audit                                                                                                    | FAG Hop Phile Log-Cut                                                                                                    |                                                                                                    |
|    | corner of the screen. To save, click the <b>Save as FDF</b>      | BSW • Social Work UG Junior Today Worksheets GPA Calc                                                                                                    |                                                                                                    |                                                                                                    |
|    | button near the top middle portion of the screen.                | Worksheets Format: V Save as PDF Lass History                                                                                                    |                                                                                                    |                                                                                                    |
|    |                                                                  |                                                                                                    |                                                                                                    |                                                                                                    |
|    |                                                                  | Complete Complete scept for classes in-progress Not Complete see advisor                                                                                                    |                                                                                                    | (T) Transfer Class<br>() Any course number                                                                                                    |
|    |                                                                  | Cla                                                                                                    | rk Atlanta University DegreeWorks Test                                                                                                    | a rest restore restored                                                                                                    |
|    |                                                                  | Student View AA47279 as of 64/07/2018 at 0250<br>Student Level                                                                                                    | Undergraduate D                                                                                                    | egree Bachelor in Soc Work                                                                                                    |
|    |                                                                  | Advisor School<br>Expected Grad Date 20-MW-2019 Applied for Gradu                                                                                                    | School of Social Work M<br>ation Sought C                                                                                                    | Tajor Social Work                                                                                                    |
|    |                                                                  | Charall GPA 1259                                                                                                    |                                                                                                    | oncentration                                                                                                    |
|    |                                                                  | Academic Standing Good Standing FERPA Restriction                                                                                                    | No Mo                                                                                                    | lolds AR                                                                                                    |
|    |                                                                  | Academic Standing Good Standing FERPA Restriction  FERPA Restriction  FERPA Restriction  FOULTENTIAL  FOULTENTIAL  FOULTEN                                                                                                    | No Mo H                                                                                                    | never and the second second se                                                                                                    |
|    |                                                                  | Academic Standing Good Standing PEBPA Restriction Device Stronger Every and encouraged to use this degree andit report as a guide when planning your progress toward complete academic transcript and it is not difficult andification of completion of degree or conflicted enquirements. Here                                                                                                    | No More Anno More Anno Mor           | Security and the security of the security of t                                                                                                    |
|    |                                                                  | Academic Standing Good Standing FEBYA Restortation  Dedications  Dedications  Dedications  Dedications  Dedication  Dedication                                                                                                    | n No P P P P P P P P P P P P P P P P P P                                                                                                    | Second action loss of the second second seco                                                                                                    |
|    |                                                                  | Academic Standing Good Standing PEBPA Relations<br>Declarity Page and encouraged to use this degree audit report as a guide when planning your progress toward complete<br>scademic transcript and it is not efficial andifaction of completion of degree or certificate requirements. Here<br>Regularements<br>Credits                                                                                                    | No Programmersky, Year academic advessor or the Regulator's Office<br>as contact the Regulator's Office regarding this degree andit report, your office<br>Degree Progrees<br>77%                                                                                                    | Academic Year: 2062017 Cedits Beginne: 12                                                                                                    |
|    |                                                                  | Academic Standing Good Standing PEDPA Relations<br>Decision<br>Very and encloserated to use this degree audit report as a guide when planning your progress toward complete<br>academic transcript and it is not afficial indifficult indiffusion of completion of degree or certificate empletements. Here<br>Requirements<br>Credits<br>Pagence in Social Work<br>United conditions for this set of requirements:<br>Degree to social Work<br>United conditions for this set of requirements:<br>Degree Tables 2000 Figure 2000 Figure 2000 Figu                                                                                                    | n No Provide State State           | MacdWorkshill Action Control of the report. This and/t is not your academic transcript.<br>all depree/certificate completion status, or to obtain a copy of your academic transcript.                                                                                                    |
|    |                                                                  | Academic Standing Good Standing PEBPA Restortant Productionary Very are incompared to use this degree and report as a guide when planning your progress toward complete academic transcript and it is not afficial indifficulties of degree or certificitie empletements. Here Requirements Credits Degree In Social Work United conditions (CA requirements Degree Tables) United conditions (CA requirements Degree Tables) Degree Tables) Degree Tables Degree Tables Degree                                                                                                    | n No No No No No No No No No No No No No                                                                                                    | Academic for assistance in interpreting the report. This and/t is not your all degree/ortificate completion status, or to obtain a copy of your academic transcript.                                                                                                    |
|    |                                                                  | Academic Standing     Good Standing     FEBURA Relations       Word entitionary and its used share a public when planning your progress toward complete<br>academic transcript and it is not afficial and/ficial in of completion of degree or certificial engineering in<br>academic transcript and its is not afficial and/ficial in of completion of degree or certificate engineering<br>Credits       Requirements:     Credits       Union conditions for this set of requirements:     Dogree or required by the set of requirements:       Wan most the minimum GAP requirement:     Dogree or requirements:       Wan most the minimum GAP requirement:     Dogree or requirements:       Mark querements:     Dogree or requirements:       Mark querements:     Dogree or requirements:       Mark querements:     Dogree or requirements:       Dogree or field WMC     Dogree or requirements:       Dogree or field WMC     Dogree or requirements:       Dogree or field WMC     Dogree or requirements:                                                                                                    | n No No No No No No No No No No No No No                                                                                                    | Academic Your:         2012/2017         Gredes Brogannel:         121           Academic Your:         2012/2017         Gredes Brogannel:         121           Academic Your:         2012/2017         Gredes Brogannel:         121           Academic Your:         2012/2017         Gredes Brogannel:         121           Academic Your:         2012/2017         Gredes Brogannel:         121           Academic Your:         2012/2017         Gredes Brogannel:         121           Academic Your:         2012/2017         Gredes Brogannel:         121           Academic Your:         2012/2017         Gredes Brogannel:         121                                                                                                    |
|    |                                                                  | Academic Standing       Good Standing       PERFA Restriction         Wind entitionation of completion and approx as a guide when planning your progress toward completion and degree or certificate empletions of degree or certificate empletions of degree or certificate empletions. Here is not effective members of degree or certificate empletions of degree or certificate empletions of degree or certificate empletions. Here is not effective members of degree or certificate empletions of degree or certificate empletions of degree or certificate empletions of degree or certificate empletions. Here is not effective members of the second or certificate empletions of degree or certificate empletions.         Image: Certificate in the second or certificate empletion of degree or certificate empletions.         Image: Certificate in the second or certificate empletion of degree or certificate empletions.         Image: Certificate in the second or certificate empletions.         Image: Certificate in the second or certificate empletions.         Image: Certificate in the second or certificate empletions.         Image: Certificate in the second or certificate empletions.         Image: Certificate in the second or certificate in the second or certificate in                                                                                                    | n No Provide State State           | And and a section of the section of the section of                                                                                                    |
|    |                                                                  | Audemain Standing     Good Standing     PERFA Relations       Wate are chosened to use this degree and report as a guide when planning your progress toward complete<br>academic transcript and it is not chickle and/chickle indicate explorements. Next<br>Regularements     Regularements       Credits     Credits     123 conto are required. You correctly have 56, you atfit need 28 million       Under conditions for this set of requirements:     123 conto are required. You correctly have 56, you atfit need 28 million       High PE SOCIAL WORK     Memory Controls work of the set of requirements:       High PE SOCIAL WORK     Memory Controls of You correctly have 56, you atfit need 28 million       High PE SOCIAL WORK     Memory Controls of You correctly have 50, you atfit need 28 million       Controls     Controls       Mark Conditions for this set of requirements:     123 conto are required. You correctly have 50, you atfit need 28 million       Controls     Controls comparison (Controls):     20 controls of the set of requirements:       Controls     Controls comparison (Controls):     20 controls of the set of requirements:       Controls     Controls comparison (Controls):     20 controls of the set of requirements:       Controls     Controls comparison (Controls):     20 controls of the set of requirements:       Controls:     Controls comparison (Controls):     20 controls controls (Controls):       Controls:     Controls:     Controls:       Controls:     Contro                                                                                                    | n No Provide State State           | Academic Market Series Constraints of the report This and it is not pre-<br>mary is constrainting and concern in interpreting the report. This and it is not pre-<br>former second former analysis of the relations is story of your academic transcept.<br>Academic Year: 2010-2017 Cendes Required. 127<br>CPA: 3270 Cendes Required. 127<br>CPA: 3270 Cendes Required        |
|    |                                                                  | Anademic Standing       Good Standing       PERSA Relations         With the end of the set bits degree and if report as a guide when planning your progress toward complete activity and the set of requirements. Here activity and if it is not chickly and fitted in and complete activity and the requirements. Here activity and the set of requirements.         Regularements       Credits         Credits       Digree fitted in and chickly and fitted in and complete activity law of the set of requirements.         Van most the minimum GAP requirement.       Morean Codits undativity.         Hyper In Social Workt       Morean Codits undativity.         Manadom of the set of requirements:       Morean Codits undativity.         Manadom of the minimum GAP requirement.       Morean Codits undativity.         Manadom of the set of requirements:       Morean Codits undativity.         Manadom of the set of requirements:       Morean Codits undativity.         Manadom of the set of requirements:       Morean Codits undativity.         Manadom of the set of requirements:       Morean Codits undativity.         Manadom of the set of requirements:       Morean Codits undativity.         Manadom of the set of requirements:       Morean Codits undativity.         Manadom of the set of requirements:       Morean Codits undativity.         Manadom of the set of requirements:       Morean Codits undativity.         Manadom of the set of requirements: </th <th>n No H has above requirements. Your academic advisor or the Registrar's Office requirements are certained with a degree and report, your office<br/>Prove Transmission of the above requirements. Your academic advisor or the Registrar's Office<br/>Prove Transmission of the above requirements of the Registrar's Office<br/>Prove Transmission of the Registrary of the Registrary of</th> <th>Academic for a solution of independing the report. This and it is not your<br/>independing the report. This and it is not your<br/>dispervice of the completion states, or to obtain a 'copy of your scaledwist transcript.</th> | n No H has above requirements. Your academic advisor or the Registrar's Office requirements are certained with a degree and report, your office<br>Prove Transmission of the above requirements. Your academic advisor or the Registrar's Office<br>Prove Transmission of the above requirements of the Registrar's Office<br>Prove Transmission of the Registrary of the Registrary of        | Academic for a solution of independing the report. This and it is not your<br>independing the report. This and it is not your<br>dispervice of the completion states, or to obtain a 'copy of your scaledwist transcript.                                                                                                    |
|    |                                                                  | Anademic Standing       Good Standing       PERSA Relations         Weight Standing       Good Standing       PERSA Relations         Weight Standing       He so and decision and decine requirements. He is a conditional and decine or confliction end degree or confliction end degree or confliction end endegree or confliction endegree or confliction endegree                                                                                                    | n No here requirements. Your academic advisor or the Registrar's Office requirements are set of the above requirements. Your academic advisor or the Registrar's Office requirements this degree and report, your office<br>Provide Transmission of the above requirement of the Registrar's Office requirements are set of the Registrar's Office of the Registrar's Office of the Registrar's          | Academic Normal Academic Normal Science in Interpreting the report. This and/it is not your<br>is dispret/certificate completion station, or to tobian a copy of your sciencemic.<br>Academic Your: 2010-2017 Cerdita Regime. 12<br>CPU: 2320 Cerdita Acquire. 12<br>CPU: 2320 Cerdita Regime. 12<br>CPU: 2320 Cerdita Acquire. 12<br>CPU: 2320 Cerdita Regime. 12<br>CPU: 2320 Cerdita Regime. 12<br>CPU: 2320 Cerdita R |
|    |                                                                  | Anademic Standing       Good Standing       PERSA Relations         Weight Conserved in set this degree and report as a guide when planning your progress toward complete<br>acidence transcript and it is not difficult andifficult in difficult and degree or certificate requirements. Here<br>Requirements         Requirements       Credits         United conditions for this set of requirements:<br>Market the minimum GAP requirement.       127 colds are required. You correctly have 56, you still need 28 mini-<br>Memory Code are required. You correctly have 56, you still need 28 mini-<br>Memory Code are requirements:         Market Code Standing Code are requirements:       127 colds are required. You correctly have 52, you still need 28 mini-<br>Memory Code are required. You correctly have 52, you still need 28 mini-<br>Memory Code are required. You correctl                                                                                                    | n No here requirements. Your academic advisor or the Registrar's Office requirements are set of the above requirements. Your academic advisor or the Registrar's Office requirements this degree audit report, your office<br>Provide the Registrar's Office requirements the degree audit report, your office<br>Provide the Registrar's Office requirements the degree audit report, your office<br>Provide the Registrar's Office requirements the degree audit report, your office<br>Provide the Registrar's Office requirements the degree audit report, your office<br>Provide the Registrar's Office requirements the degree audit report, your office<br>Provide the degree registrary of the degree audit report, your office<br>Provide the degree registrary of the degree audit report, your office<br>Provide the degree registrary of the degree audit report, your office<br>Office 100 101 Augustrary of the degree audit report, you and you are<br>CISE 100 Augustrary of the degree audit report, and a degree audit report, and a degree audit re | Academic Market Series (Control of Control of Control o                                                                                                    |

QUESTIONS? Contact your academic advisor. If you need further assistance, email us at degreeworks@cau.edu.